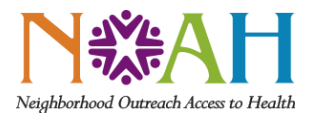

## TIP SHEET

| Audience   | NOAH Staff                 | Facility/Network | NOAH |
|------------|----------------------------|------------------|------|
| Topic Area | Information Technology     |                  |      |
| Subject    | Multifactor Authentication |                  |      |

- 1. On your computer: Open a new browser window.
  - a. Navigate to <u>http://office.com</u>
- 2. On your computer: On the top right corner, click on your profile photo to access your account.

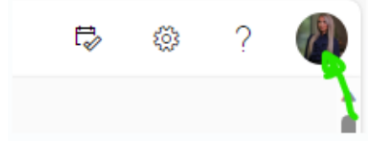

3. On your computer: Click on view account.

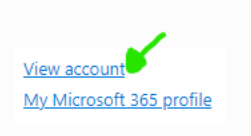

4. On your computer: Under security info, click update info.

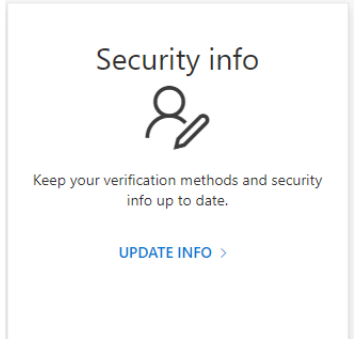

5. On your computer: Click on Add sign-in method.

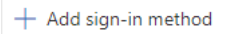

6. On your computer: Choose the **authenticator app** method from the dropdown and click add.

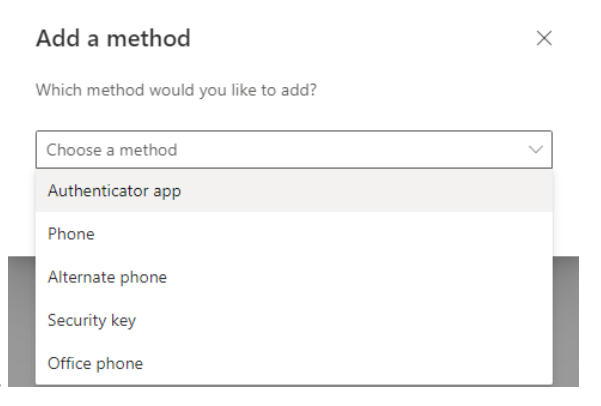

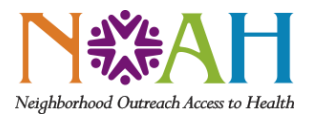

| Audience   | NOAH Staff                 | Facility/Network | NOAH |
|------------|----------------------------|------------------|------|
| Topic Area | Information Technology     |                  |      |
| Subject    | Multifactor Authentication |                  |      |

7. On your phone: If you have not already done so, download the Microsoft Authenticator App on your smartphone.a. Once installed, the icon should mirror the image below.

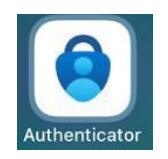

- b. You may choose to utilize SMS/Text messaging instead, by selecting I want to set up a different method. If electing this option, click here to skip to step 17.
- 8. On your phone: Open the Microsoft Authenticator app and click the + sign in the upper right-hand corner to add an account.

| 8:3 | 2            | all 🗢 🗖 |
|-----|--------------|---------|
|     | uthenticator | Q +     |

9. On your phone: Click on **Work or school account**.

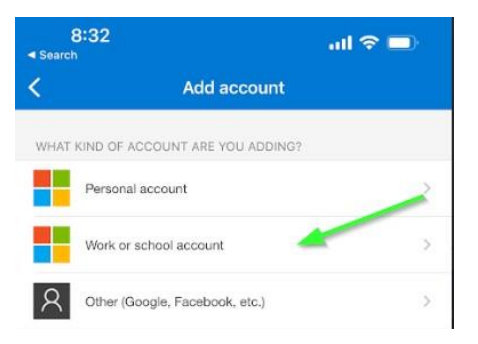

10. On your phone: Click on **Scan QR code**. Pause here.

| Add work of school acc | oun |
|------------------------|-----|
| Sign in                |     |
| Scan QR code           |     |
| Cancel                 |     |

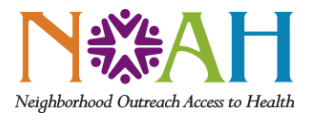

| TIP SHEET |
|-----------|
|-----------|

| Audience   | NOAH Staff                 | Facility/Network | NOAH |
|------------|----------------------------|------------------|------|
| Topic Area | Information Technology     |                  |      |
| Subject    | Multifactor Authentication |                  |      |

11. On your computer: Prompt your computer by hitting the **Next** button. On your computer: A QR code should appear, like the one shown below.

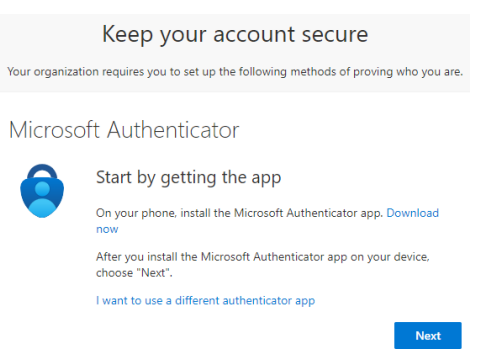

12. On your phone: Hover your smartphone's camera over the QR code on your computer to capture the QR code. (The QR code shown below is simply for reference).

| Keep your account secure                                                                                                    |
|----------------------------------------------------------------------------------------------------|
| Your organization requires you to set up the following methods of proving who you are                                            |
| Microsoft Authenticator                                                                                                    |
| Scan the QR code                                                                                                    |
| Use the Microsoft Authenticator app to scan the QR code. This will connect the<br>Microsoft Authenticator app with your account. |
| After you scan the QR code, choose "Next".                                                                                       |
|                                                                                                    |
| Can't scan image?                                                                                                    |
| Back Next                                                                                                    |

- 13. On your computer: Hit **Next** to continue. On your computer: You will then see a similar screen like the one shown below.
  - a. A unique two-digit number will be presented on your computer. (The number shown below is simply for reference).

| Microsc                             | ft Authenticator                                                                          |  |
|-------------------------------------|-------------------------------------------------------------------------------------------|--|
|                                     | Let's try it out                                                                          |  |
|                                     | Approve the notification we're sending to your app by entering the<br>number shown below. |  |
|                                     | 89                                                                                        |  |
|                                     | Back Next                                                                                 |  |
| l want to set up a different method |                                                                                           |  |

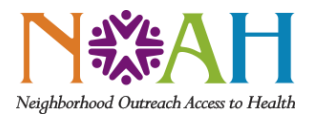

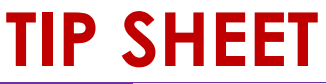

| Audience   | NOAH Staff                 | Facility/Network | NOAH |
|------------|----------------------------|------------------|------|
| Topic Area | Information Technology     |                  |      |
| Subject    | Multifactor Authentication |                  |      |

14. On your phone: A screen should appear like the example below, prompting for the two- digit unique code.

a. On your computer: Enter the two-digit code displayed on your computer here and hit Yes.

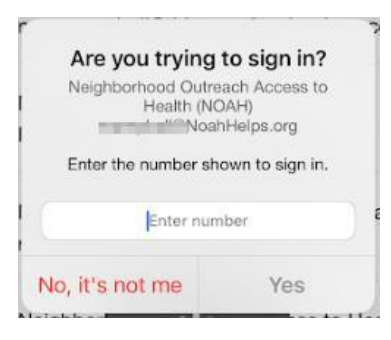

- 15. On your computer: A confirmation should appear, like the one below.
  - a. Click Next to finalize enrollment.

| <mark>N⇔AH</mark>                                                                                        | ?          |
|----------------------------------------------------------------------------------------------------|------------|
| Keep your account secure<br>Your organization requires you to set up the following methods of proving wh | o you are. |
| Microsoft Authenticator                                                                                  |            |
| Back                                                                                                    | Next       |
| I want to set up a different method                                                                      | G          |

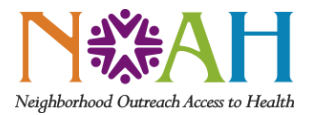

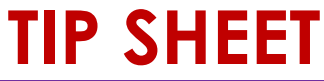

| Audience   | NOAH Staff                 | Facility/Network | NOAH |
|------------|----------------------------|------------------|------|
| Topic Area | Information Technology     |                  |      |
| Subject    | Multifactor Authentication |                  |      |

16. On your computer: A final message like the one below should appear. You have successfully enrolled in Multifactor Authentication!

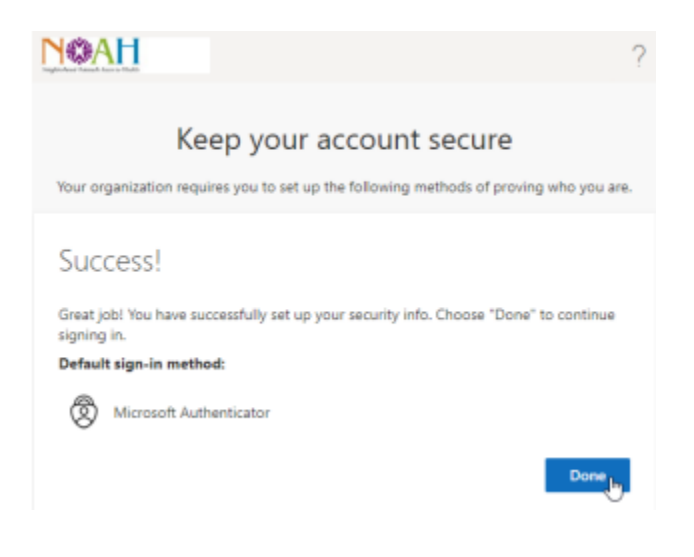

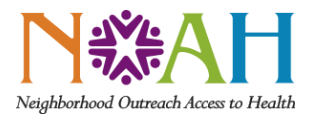

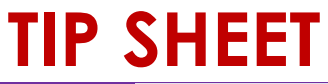

| Audience   | NOAH Staff                 | Facility/Network | NOAH |
|------------|----------------------------|------------------|------|
| Topic Area | Information Technology     |                  |      |
| Subject    | Multifactor Authentication |                  |      |

## Continuation from step 5 for SMS/text as a form of authentication:

17. On the computer: If electing SMS/text, select I want to set up a different method.

| Nagabolood Ormali, Iron o' Dal |                                                                                        |      |
|--------------------------------|----------------------------------------------------------------------------------------|------|
|                                | Keep your account secure                                                               |      |
|                                | Your organization requires you to set up the following methods of proving who you are. |      |
| Micros                         | oft Authenticator                                                                      |      |
| 6                              | Start by getting the app                                                               |      |
|                                | On your phone, install the Microsoft Authenticator app. Download now                   |      |
|                                | After you install the Microsoft Authenticator app on your device, choose "Next".       |      |
|                                | I want to use a different authenticator app                                            |      |
|                                |                                                                                        | Next |
|                                |                                                                                        |      |

- 18. On your computer: From the drop down, select **Phone** option.
  - a. Click **Confirm** to continue.

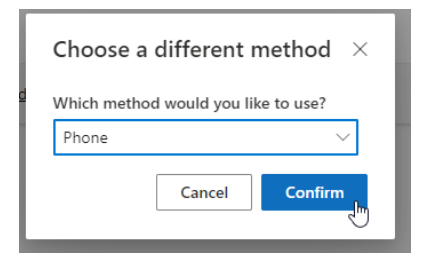

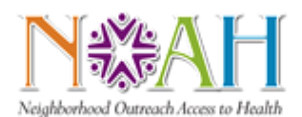

## TIP SHEET

| Audience   | NOAH Staff                 | Facility/Network | NOAH |
|------------|----------------------------|------------------|------|
| Topic Area | Information Technology     |                  |      |
| Subject    | Multifactor Authentication |                  |      |

19. On your computer: Type in the phone number you wish to utilize for authentication.

(\*\*Important Note: You will need to access this phone number in the future, each time you wish you confirm authenticity with multifactor authentication.)

- a. Select either text or call.
- b. Select Next.

| Y CALL AND A CALL AND A CALL AND |                                                    | ?                |  |
|----------------------------------------------------------------------------------------------------|----------------------------------------------------|------------------|--|
| Кеер ус                                                                                                    | our account secure                                 |                  |  |
| Your organization requires you to                                                                                                    | set up the following methods of prov               | ing who you are. |  |
| Phone                                                                                                    |                                                    |                  |  |
| You can prove who you are by answering a call on your phone or texting a code to your<br>phone.                                                                                                    |                                                    |                  |  |
| What phone number would you like to use?                                                                                                    |                                                    |                  |  |
| United States (+1)                                                                                                    | ✔ 4808824545                                       |                  |  |
| • Text me a code                                                                                                    |                                                    |                  |  |
| Call me                                                                                                    |                                                    |                  |  |
| Message and data rates may apply of service and Privacy and cookies                                                                                                    | y. Choosing Next means that you agre<br>statement. | e to the Terms   |  |
|                                                                                                    |                                                    | Next             |  |
| I want to set up a different method                                                                                                    |                                                    |                  |  |

- 20. On your phone: Depending on which option you selected on the computer (text or call), you will receive a message with a confirmation code on your phone.
  - a. On the computer: Enter the six-digit code received.
  - b. Click Next to continue.

| N&AH                                                                                                    | ? |
|----------------------------------------------------------------------------------------------------|---|
| Keep your account secure<br>Your organization requires you to set up the following methods of proving who you are. |   |
| Phone<br>We just sent a 6 digit code to +1 520000002. Enter the code below.<br>123456                              |   |
| Resend code<br>Back Next                                                                                           |   |
| want to set up a different method                                                                                  |   |

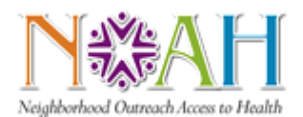

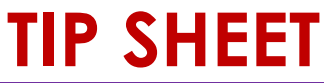

| Audience   | NOAH Staff                 | Facility/Network | NOAH |
|------------|----------------------------|------------------|------|
| Topic Area | Information Technology     |                  |      |
| Subject    | Multifactor Authentication |                  |      |

21. On your computer: A confirmation message should appear, like the one below:

a. On your computer: Click Next to finalize multifactor authentication.

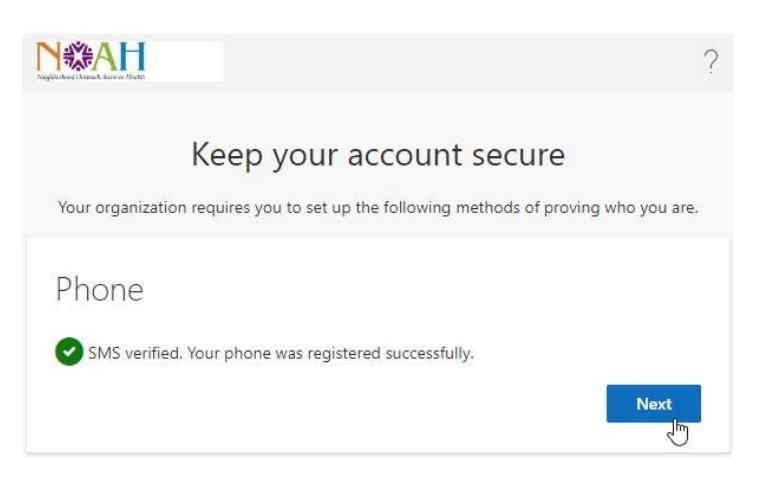

22. A final message like the one below should appear. You have successfully enrolled in Multifactor Authentication!

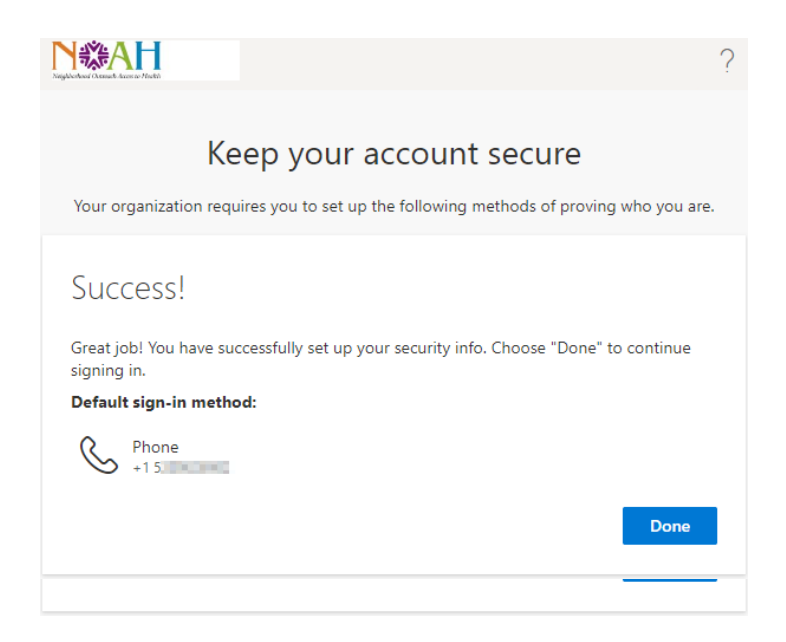